# Tata Cara Pendaftaran SIMAMA POLTEKKES KEMENKES 2024

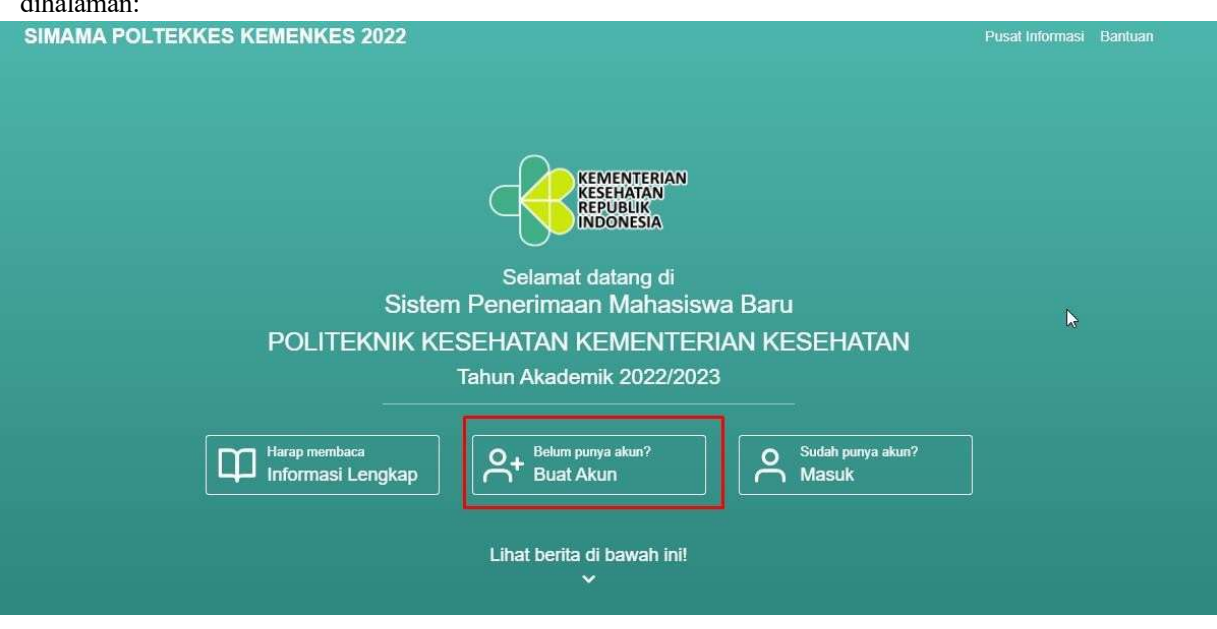

Calon Peserta SIMAMA POLTEKKES diwajibkan untuk melakukan regristrasi atau membuat akun dihalaman:

### Setelah membaca keterangan, silahkan klik Setuju dan Lanjutkan

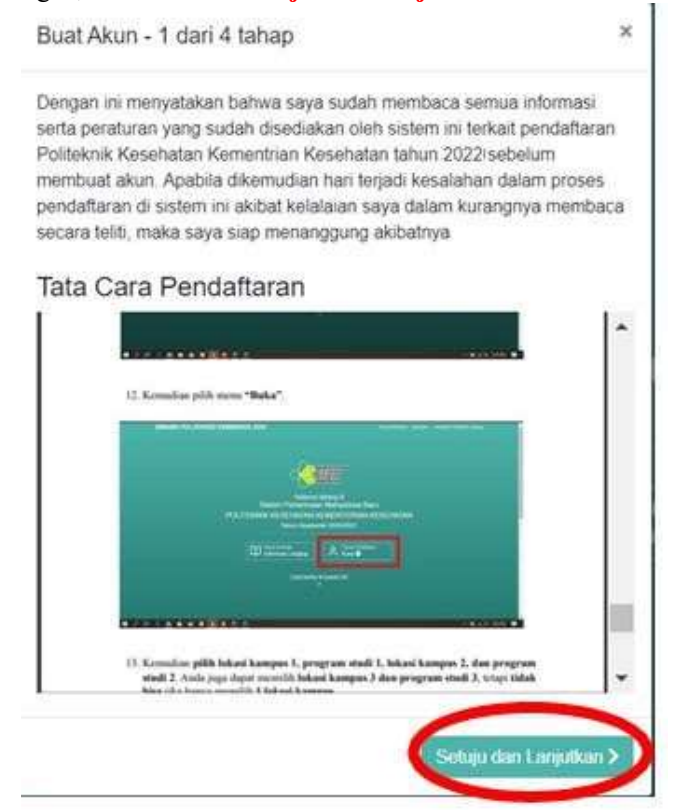

Mengisi data yang diminta dan pastikan harus sesuai dan benar, lalu klik Lanjut

| Nama Sesuai Ijazah Terakhir | Jenis Kelamin |   |
|-----------------------------|---------------|---|
| Abdul Muhsin                | Laki-Laki     | ~ |
| Tempat Lahir                | Tanggal Lahir |   |
| Bogor                       | 05-02-2002    |   |
| No. Hp                      |               |   |
| 08123456789                 |               |   |
| Email                       |               |   |
| cac                         |               |   |
|                             |               |   |

Mengisi Alamat tinggal, lalu klik Lanjut

| Alamat              |                      |
|---------------------|----------------------|
| JI. Rawamangun Muka |                      |
| Provinsi            | Kab/Kota             |
| DKI Jakarta         | ✓ KOTA JAKARTA TIMUR |
| Kecamatan           | Kelurahan            |
| PULO GADUNG         | ✓ Rawamangun         |

Membuat Nama pengguna/Username seseuai dengan ketentuan, lalu Klik Kirim dan Oke sampai muncul keterangan Berhasil

| Nama Pengguna (akan digunakan untuk login)<br>Ketentuan pembuatan Nama Pengguna :<br>• Harus lebih dari 6 Karakter<br>• Hanya variasi angka dan huruf saja<br>• Tidak boleh ada spasi |  |
|----------------------------------------------------------------------------------------------------|--|
| Ketentuan pembuatan Nama Pengguna :<br>• Harus lebih dari 6 Karakter<br>• Hanya variasi angka dan huruf saja<br>• Tidak boleh ada spasi                                               |  |
|                                                                                                    |  |
| muhsin14                                                                                                    |  |
| Kata Sandi                                                                                                    |  |
| Pertanyaan Keamanan                                                                                                    |  |
| 4 dikurang 1                                                                                                    |  |
| 3                                                                                                    |  |

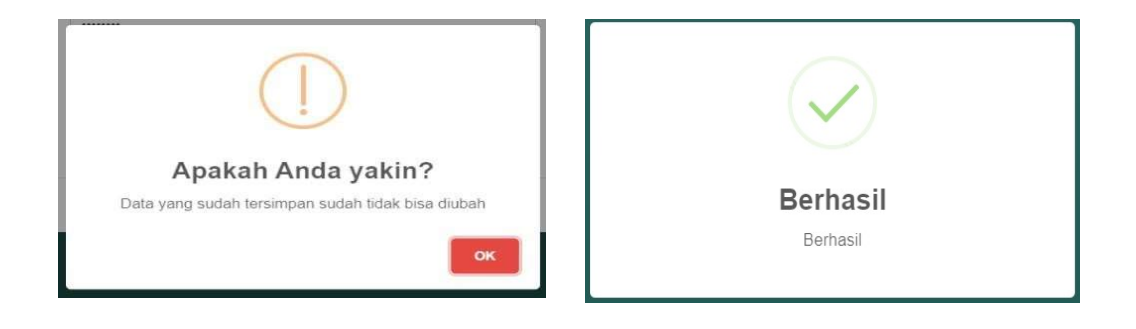

Jika sudah memiliki Akun, silahkan pilih Masuk

| SIMAMA POLTEKKES KEMENKES 2022                                           | Pusat Informasi | Bantuan |
|--------------------------------------------------------------------------|-----------------|---------|
|                                                                          |                 |         |
|                                                                          |                 |         |
| KEMENTERIAN<br>KESEHATAN<br>REPUBLIK<br>INDONESIA                        |                 |         |
| Selamat datang di                                                        |                 |         |
| Sistem Penerimaan Manasiswa Baru                                         |                 |         |
| POLITEKNIK KESEHATAN KEMENTERIAN KESEHATAN                               |                 |         |
| Tahun Akademik 2022/2023                                                 |                 |         |
| Harap membaca<br>Informasi Lengkap Abuat Akun Sudah punya akun?<br>Masuk |                 |         |
| Lihat berita di bawah ini!                                               |                 |         |

Silahkan isi Nama Pengguna, Kata Sandi dan Pertanyaan Keamanan, lalu Klik Masuk

| Masuk               | ×     |
|---------------------|-------|
| Nama Pengguna       |       |
| muhsin14            |       |
| Kata Sandi          |       |
|                     |       |
| Pertanyaan Keamanan |       |
| 1 ditambah          | 3     |
| 4                   |       |
| Lupa Kata Sandi?    | Masuk |

## Jika sudah masuk Akun, silahkan pilih Proses Pendaftaran Buka

| SIMAMA POLTEKKES KEMENKES 2022                    | Pusat Informasi Bantuan - Muhsin, Keluar |
|---------------------------------------------------|------------------------------------------|
|                                                   |                                          |
|                                                   |                                          |
| KEMENTERIAN<br>KESEHATAN<br>REPUBLIK<br>INDONESIA |                                          |
| Selamat datang di                                 |                                          |
| Sistem Penerimaan Mahasiswa Baru                  |                                          |
| POLITEKNIK KESEHATAN KEMENTERIAN KESEH            | ATAN                                     |
| Tahun Akademik 2022/2023                          |                                          |
|                                                   |                                          |
| Harap membaca<br>Informasi Lengkap                | >                                        |
|                                                   |                                          |
| Lihat berita di bawah ini!                        |                                          |
| ×                                                 |                                          |
|                                                   |                                          |

Calon Peserta dapat memilih 2 hingga 3 Program Studi dengan cara memilih Lokasi Kampus dan Program Studinya

| h Progr                                                                       | am Stu                                                | idi                                         |                                                                                |                                              |                          |                                              |                           |                 |
|-------------------------------------------------------------------------------|-------------------------------------------------------|---------------------------------------------|--------------------------------------------------------------------------------|----------------------------------------------|--------------------------|----------------------------------------------|---------------------------|-----------------|
| Pilih Prodi                                                                   | Pilih Lokasi<br>Ujian                                 | Cetak Tagihan                               | Pengisian<br>Biodata                                                           | Unggah Raport                                | Unggah Data<br>Kesehatan | Unggah Foto                                  | Konfirmasi                | Cetak F<br>Pese |
|                                                                               |                                                       |                                             |                                                                                |                                              |                          |                                              |                           |                 |
| erhatian! Peserta dag Data yang s                                             | pat memilih <b>2 (</b><br>sudah disimpa               | (dua) hingga 3 (tiç<br>ın, tidak dapat diut | <b>ja)</b> pilihan prog<br>pah lagi,                                           | gram studi.                                  |                          |                                              |                           |                 |
| erhatian!<br>• Peserta dap<br>• Data yang s<br>kasi Kampus 1                  | pat memilih <b>2 (</b><br>sudah disimpa               | (dua) hingga 3 (tig<br>n, tidak dapat diut  | <b>ja)</b> pilihan prog<br>bah lagi.<br>Lokasi Kampi                           | gram studi.<br>us 2                          |                          | Lokasi Kampu                                 | s 3                       |                 |
| erhatian! Peserta dap Data yang s Lata yang s Kasi Kampus 1                   | pat memilih <b>2 (</b><br>sudah disimpa<br>I<br>ampus | (dua) hingga 3 (tig<br>n, tidak dapat diut  | <b>ja)</b> pilihan prog<br>pah lagi.<br>Lokasi Kampi<br>– Pilih Loka           | gram studi.<br><b>us 2</b><br>Isi Kampus     | ~                        | Lokasi Kampu<br>Pilih Lokas                  | is 3<br>si Kampus         |                 |
| erhatian! Peserta dap Data yang s kasi Kampus 1 Pilih Lokasi K ih Program Stu | pat memilih 2 (<br>sudah disimpa<br>l<br>ampus<br>idi | (dua) hingga 3 (tiç<br>n, tidak dapat diut  | ja) pilihan prog<br>bah lagi.<br>Lokasi Kampi<br>— Pilih Loka<br>Pilih Program | gram studi.<br>us 2<br>Isi Kampus<br>n Studi | ~                        | Lokasi Kampu<br>Pilih Lokas<br>Pilih Program | s 3<br>il Kampus<br>Studi |                 |

| h Progra                                      | am Studi                                                   |                                          |                     |                   |                          |                   |            |                        |
|-----------------------------------------------|------------------------------------------------------------|------------------------------------------|---------------------|-------------------|--------------------------|-------------------|------------|------------------------|
| Pilih Prodi                                   | Pilih Lokasi Ujian                                         | Cetak Tagihan                            | Pengisian Biodata   | Unggah Raport     | Unggah Data<br>Kesehatan | Unggah Foto       | Konfirmasi | Cetak Kartu<br>Peserta |
| erhatian!<br>• Peserta dapa<br>• Data yang su | at <mark>memilih 2 (dua)</mark> hi<br>Idah disimpan, tidak | ngga 3 (tiga) pilih<br>dapat diubah lagi | an program studi.   |                   |                          |                   |            |                        |
| kasi Kampus 1                                 |                                                            |                                          | Lokasi Kampus 2     |                   |                          | Lokasi Kampus 3   |            |                        |
| Poltekkes Kemer                               | ikes Bandung                                               | ~                                        | Poltekkes Kemenk    | es Bengkulu       | ~                        | Poltekkes Keme    | nkes Jambi | ~                      |
|                                               | li                                                         |                                          | Pilih Program Studi |                   |                          | Pilih Program Stu | di         |                        |
| h Program Stud                                |                                                            | ~                                        | Sarjana Terapan P   | romkes (Bengkulu) | ~                        | D-III Farmasi (K  | ota Jambi) | ~                      |
| h Program Stud<br>D-III Keperawata            | n (Bandung)                                                |                                          |                     |                   |                          |                   |            |                        |

Selanjutnya Memilih Lokasi Ujian dan Pastikan Lokasi yang dipilih sudah **Benar dan Sesuai** karena jika sudah di Simpan tidak dapat di ubah kembali

| Pilih Prodi Pilih Lokasi Ujian          | Cetak Tagihan | Pengisian Biodata | Unggah Raport | Unggah Data<br>Kesehatan | Unggah Foto | Konfirmasi | Cetak Kartu<br>Peserta |
|-----------------------------------------|---------------|-------------------|---------------|--------------------------|-------------|------------|------------------------|
| <sup>o</sup> astikan Anda tidak salah d | lalam memi    | ilih lokasi ujian | 1             |                          |             |            |                        |
| Pilih Poltekkes                         |               |                   |               |                          |             |            |                        |
| Pilih Poltekkes                         |               |                   |               |                          |             |            | ~                      |
| Pilih Kabupaten                         |               |                   |               |                          |             |            |                        |
| Pilih Kabupaten                         |               |                   |               |                          |             |            | ~                      |
| Pilih Bank Pembayaran                   |               |                   |               |                          |             |            |                        |
| Pilih Bank                              |               |                   |               |                          |             |            | ~                      |
| okasi Uiian Yang Anda Pilih:            |               |                   |               |                          |             |            |                        |
| ionaor offan rang ranaa rann            |               |                   |               |                          |             |            |                        |

| SIMAMA POLTEKKES KEMENKES 2022                                                                        | Pusat Informa | si Bantuan - / | Abdul Muhsin, Keluar   |
|----------------------------------------------------------------------------------------------------|---------------|----------------|------------------------|
| Pilih Lokasi Ujian                                                                                    |               |                |                        |
| Pilih Prodi Pilih Lokasi Ujian Cetak Tagihan Pengisian Biodata Unggah Raport Unggah Data<br>Kesehatan | Unggah Foto   | Konfirmasi     | Cetak Kartu<br>Peserta |
| Pastikan Anda tidak salah dalam memilih lokasi ujian                                                  |               |                |                        |
| Pilih Poltekkes                                                                                       |               |                |                        |
| Pollekkes Kemenkes Bandung                                                                            |               |                | ~                      |
| Pilih Kabupaten                                                                                       |               |                |                        |
| KOTA BANDUNG - Jalan Pajajaran No. 56 Bandung - Sisa kuota 1049 dari kuota 1050                       |               |                | ~                      |
| Pilih Bank Pembayaran                                                                                 |               |                |                        |
| Bank Mandiri                                                                                          |               |                | ~                      |
| I okasi Lijian Yang Anda Pilih                                                                        |               |                |                        |
| Poltekkes Kemenkes Bandung - KOTA BANDUNG - Jalan Pajajaran No. 56 Bandung                            |               |                |                        |
| 🖬 Simpan lokasi ujian                                                                                 |               |                |                        |

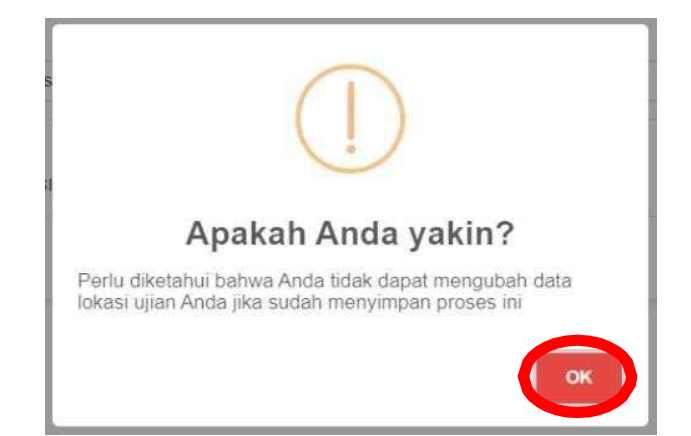

Selanjutnya melakukan Pembayaran dengan cara klik Cetak untuk mendapatkan No Tagihan

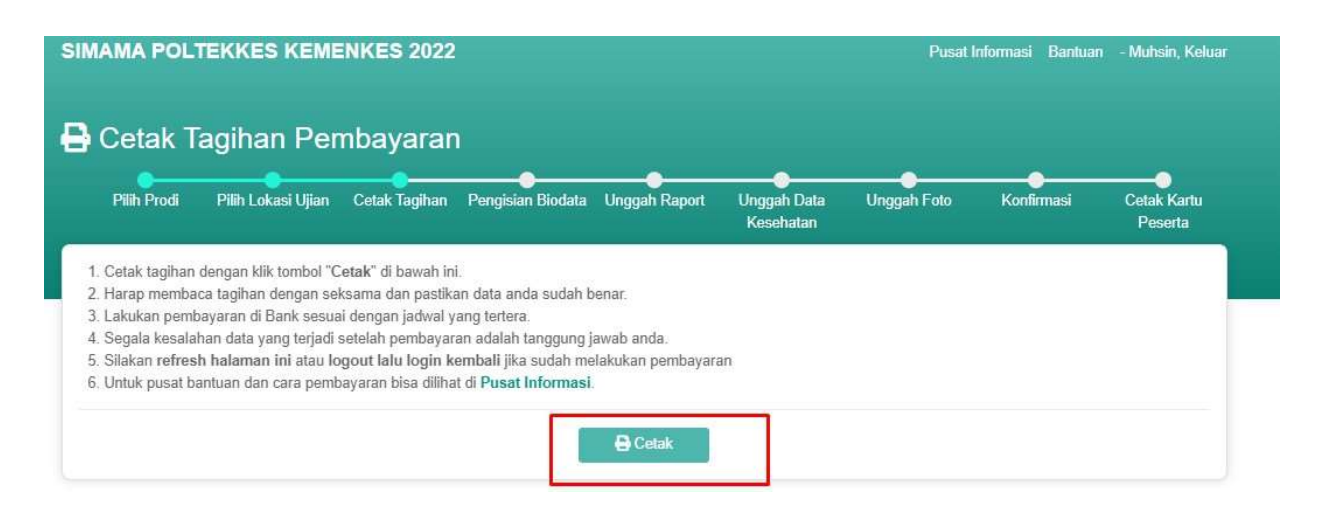

Pastikan melakukan Pembayaran tidak melewati Masa Akhir Pembayaran

| IMAMA POLTEKKES<br>EMENKES 2022/2023<br>Kartu Tagihan Pembayaran                               |                                | KEMENTERIAN<br>KESEHATAN<br>REPUBLIK<br>INDONESIA |
|------------------------------------------------------------------------------------------------|--------------------------------|---------------------------------------------------|
| Nama Lengkap : Abdul Muhsin <i>i muhsin14</i><br>Email : w <mark>ahyudis<mark>ta</mark></mark> |                                | 🖨 Cetak                                           |
| PILIHAN PROGRAM STUDI                                                                          | RINCIAN TAGIHAN                |                                                   |
| 1. Poltekkes Kemenkes Bandung<br>Program Studi: D-III Keperawatan (Bandung)                    | # No Tagihan / Virtual Account | : 8924240501197030                                |
| 2. Poltekkes Kemenkes Bengkulu<br>Program Studi Sariana Teranan Promkes (Bengkulu)             | Keterangan                     | : pendaftaran                                     |
| 3. Poltekkes Kemenkes Jambi                                                                    | Masa Awal Pembayaran           | : 12 Mar 2022, 10:45:16 WIB                       |
| Program Studi: D-III Farmasi (Kota Jambi)                                                      | Masa Akhir Pembayaran          | : 15 Mar 2022, 23:59:59 WIB                       |
|                                                                                                | Nominal                        | : Rp 125.000                                      |

Silahkan melakukan pembayaran melalui Bank Mandiri (kantor cabang, ATM, dan Mandiri Online) atau Bank Lainnya menggunakan menu transfer antar Bank.

Pastikan Anda membayar sebelum masa berlaku habis, jika melewati batas masa berlaku, Anda harus mendaftar kembali dari awal dengan email yang berbeda.

Copyright © POLTEKKES KEMENKES 2022/2023

Untuk Cara Pembayaran silahkan klik Disini

Jika sudah melakukan pembayaran, silahkan masuk Akun Kembali untuk melanjutkan Pengisian Biodata berupa **Data Pribadi, Data Orang Tua/Wali, Data Sekolah.** Jika sudah terisi Klik **Simpan** untuk melanjutkan Langkah selanjutnya

|                                      |                                      | Ke           | sehatan  | Pe                        |
|--------------------------------------|--------------------------------------|--------------|----------|---------------------------|
| Data Pribadi 🛛 Data Orang            | Tua/Wali 💽 Data Sekolah              |              |          |                           |
| Identitas Diri                       |                                      |              |          |                           |
| Nama Lengkap                         | Jenis Kelamin                        | Alamat       |          |                           |
| Abdul Muhsin                         | Laki-laki                            | JI. Rawamang | gun Muka |                           |
| Jenīs Identitas                      | Nomor Identitas                      | Provinsi     |          | Kab/Kota                  |
| KTP                                  | 32720918                             | DKI Jakarta  | ~        | KOTA JAKARTA TIMUR        |
| Nomor Induk Siswa Nasional<br>(NISN) | Golongan Darah                       | Kecamatan    |          | Kelurahan                 |
| 1234587890                           |                                      | PULO GADU    | NG 🖌     | rawamangun                |
| Tinggi Badan                         | Berat Badan                          |              |          |                           |
| 167                                  | cm 65                                | kg           |          |                           |
| Tempat Lahir                         | Tanggal Lahir                        |              |          |                           |
| Bogor                                | 02-02-2022                           |              |          |                           |
| Agama                                | Kewarganegaraan                      |              |          |                           |
| Islam                                |                                      |              |          |                           |
|                                      |                                      |              |          |                           |
| Perhatian!                           |                                      |              |          | R Simoan                  |
| Mohon simpan data yang anda n        | nasukkan.                            |              |          | Carl Performance Internet |
| Pastikan seluruh data sudah teris    | si sebelum melanjutkan ke tahap Ungg | ah Raport.   | -        |                           |

| Pilah Prodi Pilih Lokasi Ujian Celak Tagihan Pengisian Biodata Ung                                                                                           | gah Raport Unggah Data Unggah Foto Kontinnasi Datak Kantu<br>Kasahatan Paserta |
|----------------------------------------------------------------------------------------------------|--------------------------------------------------------------------------------|
| Data Pribad Data Orang Tua Wali Data Sokolah                                                                                                    |                                                                                |
| Data Ayah                                                                                                    | Data Ibu Kandung                                                               |
| Nama Ayah                                                                                                    | Nama Ibu                                                                       |
| Nama Ayah                                                                                                    | Nami Ibu                                                                       |
| Pekerjaan Ayah                                                                                                    | Pekerjaan ibu                                                                  |
| – Pilih Pakarjaan Ayah – 🛛 🗸 🗸                                                                                                    | – Pilh Pakerjaan tou – 💙                                                       |
| Penghasilan Ayah                                                                                                    | Penghacilan ibu                                                                |
| – Pilih Ponghasilan Aysih – 🛛 🗸 🗸                                                                                                    | - Plih Penghasilan Ibu - 💙                                                     |
| Contoh Jumlah Tanggungan:<br>Ayah + Ibu + Pendattar (Anak) + Kakak + Nenak = 5                                                                               | Jumlah Tanggungan<br>D                                                         |
|                                                                                                    |                                                                                |
| Data Wali                                                                                                    |                                                                                |
| Data Wali                                                                                                    |                                                                                |
| Data Wali<br>Nama Wali Ingeneral<br>Nama Wali                                                                                                    |                                                                                |
| Data Wali<br>Nama Wali Ispanaji<br>Nama Wali<br>Pekarjaan Wali Ispanaji                                                                                      |                                                                                |
| Data Wali<br>Nama Wali (apapre)<br>Nama Wali<br>Pekerjaan Wali (apapre)<br>- Plih Pekerjaan Wali -                                                           |                                                                                |
| Data Wali<br>Nama Wali Ingestrey<br>Nama Wali<br>Pekerjaan Wali Ingestrey<br>- Pith Pokonjaan Wali -<br>Panghacilan Wali Ingestrey                           | ~                                                                              |
| Data Wali<br>Nama Wali (gasare)<br>Nama Wali<br>Pekerjean Wali (gasare)<br>- Pith Pokorjaan Wali -<br>Penghasilan Wali (gasare)<br>- Pith Ponghasilan Wali - | ✓                                                                              |
| Data Wali<br>Nama Wali (apaone)<br>Nama Wali (apaone)<br>- Plih Pokarjaan Wali -<br>Panghasilan Wali (apaone)<br>- Plih Panghasilan Wali -                   | ✓                                                                              |

Jika semua sudah di Simpan, selanjutnya akan muncul pilihan dan klik Lanjutkan ke tahap unggah raport

| Plint Prodit Plint Lokasi Ojian  | Cetak Tagihan Pengisian Biodata Ung | ngah Raport Unggah Data Unggah Foto Konfi<br>Kesehatan | rmasi Cetal<br>Pe |
|----------------------------------|-------------------------------------|--------------------------------------------------------|-------------------|
| 1 Data Pribadi 2 Data Orang Tua/ | Wali S Data Sekolah                 |                                                        |                   |
| Data Sekolah                     |                                     |                                                        |                   |
| Nama Sakalah                     |                                     | Alamat                                                 |                   |
| SMA NEGERI 1 SUKOHARJO           |                                     | JI. Veteran No.1                                       |                   |
| NPSN                             | Akreditasi Sekolah                  | Provinsi                                               |                   |
| 1234567899                       | Α 🗸                                 | Jawa Tengah                                            |                   |
| Jenis Sekolah                    | Jurusan                             | Kab/Kota                                               |                   |
| SMA/MA 🗸                         | IPA 🗸                               | KABUPATEN SUKOHARJO                                    |                   |
|                                  |                                     |                                                        |                   |

Selanjutnya silahkan Unggah Raport dan Surat pernyataan, untuk Surat pernyataan sudah ada Format yang disediakan. **Pastikan seluruh File berupa PDF dan Maksimum ukuran per file 200 KB**. Jika sudah di Upload semua silahkan Klik **Simpan** 

|                                                                                                    | Resentation Pesenta                                                         |
|----------------------------------------------------------------------------------------------------|-----------------------------------------------------------------------------|
| 1 Unggah Raport S Input Nilai Rerata Raport                                                                                                    |                                                                             |
| Unggah Raport                                                                                                    |                                                                             |
| Perhatian!<br>Hanya file berformat .pdf yang bisa diunggah ke sistem<br>Maksimum besaran per file hanya 200KB<br>Untuk melakukan resize pada file PDF Anda, dapat dilakukan disini |                                                                             |
| Surat Pernyataan Keaslian Raport<br>unduh format surat pernyataan disini<br>Choose File pSurat Pernyataan Keaslian Raport - Copy.pdf<br>Unduh Surat Pernyataan                     | Raport Semester 1 Choose File Raport Semester 1.pdf Unduk Raport Semester 1 |
| Raport Semester 2<br>Choose File Raport Semester 2.pdf                                                                                                    | Raport Semester 3<br>Choose File Raport Semester 3.pdf                      |
| Unduh Raport Semester 2<br>Raport Semester 4                                                                                                    | Unduh Raport Semester 3<br>Raport Semester 5                                |
| Choose File Raport Semester 4.pdf                                                                                                    | Choose File Raport Semester 5.pdf                                           |

Selanjutnya Input Nilai Raport, pastikan data yang di isi **benar-benar Sesuai**, lalu Klik **Simpan** dan akan muncul pilihan dan klik Unggah data Kesehatan

| npu         | rt Ni  | lai Raport                                                                       |                               |                                              |                                                                                                    |  |  |
|-------------|--------|----------------------------------------------------------------------------------|-------------------------------|----------------------------------------------|----------------------------------------------------------------------------------------------------|--|--|
|             |        | TATALAKSANA INPUT                                                                | DATA DAN                      | UPLOAD DOKU                                  | JMEN PORTOFOLIO                                                                                                    |  |  |
| ſ           | NO     | KOMPONEN                                                                         | DATA Y                        | ANG DIINPUT                                  | DOKUMEN YANG DIUPLOAD                                                                                                    |  |  |
| 1           | 1.     | Nilai rata-rata rapor pada semester                                              | Rerata nilai n                | spor tiap semester                           | Soun mba canor add camoutor 1 – 5                                                                                               |  |  |
| ł           | 2.     | 1-5<br>Rerata nilai matematika pada                                              | Nilai pengeta                 | hnan mata pelajaran                          |                                                                                                    |  |  |
| 4           |        | semester 1-5                                                                     | Matematika t                  | up semester                                  | (wajib diupload pada saat                                                                                                    |  |  |
|             | 3.     | Rerata mlai bhs. Indonesia pada<br>semester 1-5                                  | Nilai pengeta<br>Bahasa Indor | huan mata pelajaran<br>sesia tiap semester   | pengisian portofolio)                                                                                                    |  |  |
| 1           | 4.     | Rerata nilai bhs. Inggris pada                                                   | Nilai pengeta                 | hoan mata pelajaran                          |                                                                                                    |  |  |
|             |        | semester 1-5                                                                     | Bahasa Inggri                 | s tiap semester                              | 6 1 1 1 1 1 1 1 1 1 1 1 1                                                                                                    |  |  |
|             | 5.     | Akreditasi sekolah                                                               | B atau C                      | ası sekolalı: A atau                         | Scan legalisir sertifikat akreditasi<br>sekolah (dapat disusulkan setelah<br>dinyatakan lolos nominasi<br>nenilsian nortofolio) |  |  |
|             | 6.     | Kriteria Daerah Asal (31/DTPK)                                                   | Nama Kabup<br>asal sekolah    | upaten dan Provinsi<br>h Tidak perlu upload. |                                                                                                    |  |  |
| 1           |        | Nilai Rerata                                                                     |                               |                                              | Nilai Matematika                                                                                                    |  |  |
| Stal 1      | Reveta | semecter 1                                                                       |                               | Nilal Metematika Seme                        | ster 1                                                                                                    |  |  |
| 8           |        |                                                                                  |                               | 8                                            |                                                                                                    |  |  |
| tiat t      | Receiv | 1 Semanter 7                                                                     |                               | Milel Meternetike Barrie                     | ister 2                                                                                                    |  |  |
| H           |        |                                                                                  |                               | mine modifiedate semistier 2                 |                                                                                                    |  |  |
|             |        |                                                                                  |                               |                                              |                                                                                                    |  |  |
| 825         | Rerata | 1 Bemecter 3                                                                     |                               | Nilai Matematika Semecter 3                  |                                                                                                    |  |  |
| -           |        |                                                                                  |                               | 18                                           |                                                                                                    |  |  |
| ilai i      | Renstz | s Bemecter 4                                                                     |                               | Nilsi Matematika Seme                        | star 4                                                                                                    |  |  |
| 8           |        |                                                                                  |                               |                                              |                                                                                                    |  |  |
| Stat F      | Revets | 1 Semecter S                                                                     |                               | Nilal Matematika Semecter 6                  |                                                                                                    |  |  |
| 8           |        |                                                                                  |                               | 8                                            |                                                                                                    |  |  |
|             |        | Nilai Bahasa Indonesia                                                           |                               |                                              | Nilai Bahasa Inggris                                                                                                    |  |  |
| Raf 9       | Bahaq  | a Indonesia Semester 1                                                           |                               | Allal Schose Inggris 8                       | amastar 1                                                                                                    |  |  |
| ŧ           |        |                                                                                  |                               | 8                                            |                                                                                                    |  |  |
| ilai i      | Bahas  | a Indonesia Bemester 2                                                           |                               | Nilal Bahasa Inggris 8                       | emecter 2                                                                                                    |  |  |
| ŧ.          |        |                                                                                  |                               | 8                                            |                                                                                                    |  |  |
| Dist 1      | Rabas  | a Indonacia Samactar S                                                           |                               | Nilel Rebere inouris &                       | amacler S                                                                                                    |  |  |
| 8           |        |                                                                                  |                               | 6                                            |                                                                                                    |  |  |
|             |        |                                                                                  |                               |                                              |                                                                                                    |  |  |
| itali<br>it | Bahas  | a Indonécia Bemester 4                                                           |                               | Allal Bahasa Inggris 8                       | emester 4                                                                                                    |  |  |
|             |        |                                                                                  |                               | 1.22                                         |                                                                                                    |  |  |
| Rias S      | Bahaq  | a Indonesia Bemester 6                                                           |                               | Allal Sehase Inggris 8                       | emester 6                                                                                                    |  |  |
| n           |        |                                                                                  |                               | <u>ą</u>                                     |                                                                                                    |  |  |
|             |        |                                                                                  |                               |                                              |                                                                                                    |  |  |
| Tatia       | n simp | sen data yong anda masuAkan.<br>Ing bilata a data tamin sobah milaniani dara bar | in an annual take             |                                              | Simper                                                                                                    |  |  |

| Pilih Prodi      | Pilih Lokasi Ujian        | Cetak Tagihan | Pengisian Biodata | Unggah Raport | Unggah Data<br>Kesehatan | Onggah Foto | Konfirmasi | Cetak Kartı<br>Peserta |
|------------------|---------------------------|---------------|-------------------|---------------|--------------------------|-------------|------------|------------------------|
| )ata Kesel       | natan                     |               |                   |               |                          |             |            |                        |
| O Informasi I    | entang Data Kesehatai     | n Anda:       |                   |               |                          |             |            |                        |
| inggi Badan      |                           | Berat Badar   | ı                 | Buta Wa       | rna                      |             |            |                        |
| 167              |                           | 65            |                   | Tidak         | Buta Warna               |             |            | ~                      |
| endengaran       |                           |               |                   | Wicara        |                          |             |            |                        |
| Normal           |                           |               |                   | ✓ Lanca       | r                        |             |            | ~                      |
| lo PDF file spec | cified.                   |               |                   |               |                          |             |            |                        |
| O Perhatian      | l<br>n data yang anda man | ukkan         |                   |               |                          |             | B Simpan   |                        |

Selanjutnya Unggah Foto dengan cara Klik Choose File sesuai Syarat yang ditetapkan

|                                                                                               | Pilih Lokasi Ujian                                                                                                    | Cetak Tagihan                                             | Pengisian Biodata               | Unggah Raport | Unggah Data<br>Kesehatan | Unggah Foto                           | Konfirmasi          | Cetak K<br>Peser |
|-----------------------------------------------------------------------------------------------|----------------------------------------------------------------------------------------------------|-----------------------------------------------------------|---------------------------------|---------------|--------------------------|---------------------------------------|---------------------|------------------|
| SYAR/<br>1. Foto be<br>(pas fot<br>backgro<br>2. Foto ya<br>landsca<br>3. Format<br>4. Ukuran | AT FOTO YANG A<br>DIUNGGAH<br>rupa foto formal tampi<br>o) dengan menggunal<br>nund berwarna merah<br>ng diunggah harus po<br>pe atau persegi Ju<br>foto adalah .jpg atau | IKAN<br>ak depan<br>(an<br>trait (bukan<br>IPNG<br>150 KB | Unggah Foto<br>Choose File No f | file chosen   |                          | Pratinjau Foto<br>Foto anda akan tamp | Anda<br>oil di sini |                  |
| 4. Ukuran<br>5. Harus fi<br>CARA I<br>1. Pilih fot                                            | maksimal foto adalah<br>oto terbaru<br>MENGUNGGAH f<br>o yang akan diunggah                                                                                               | FOTO<br>dengan                                            |                                 |               |                          |                                       |                     |                  |
| meneka                                                                                        | in tombol "Choose File<br>an muncul di kotak pre                                                                                                    | e"<br>eview<br>kotak agar                                 |                                 |               |                          |                                       |                     |                  |

Selanjutnya Atur ukuran Foto, lalu Klik Potong dan Simpan

### SIMAMA POLTEKKES KEMENKES 2022

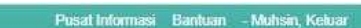

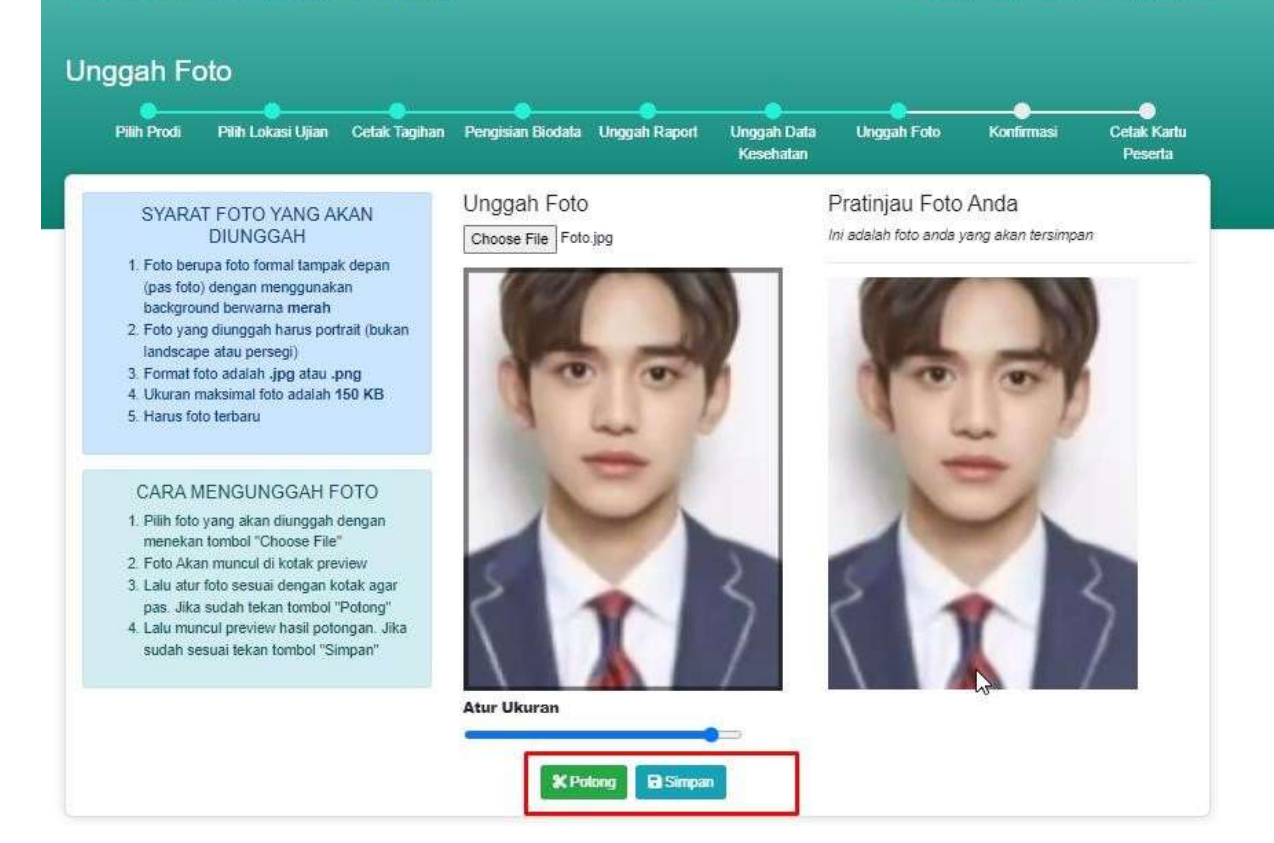

Selanjutnya Memasuki Bagian Konfirmasi, Pastikan semua Data yang di Unggah sudah **Benar dan** Sesuai semua, Jika sudah Cek List dan klik KIRIM DATA

| Plin Prod. Plin L                                                                                                    | okasi Ujian                                                                                       | Celak Taghan                                                | Pengisian Bodala | Unggah Raport                                                                                             | Unggah Data<br>Kesehatan                                                                                                    | Unggilt                                  | Fots Konfirmasi                                                                                                    | Catak K<br>Pasar |
|----------------------------------------------------------------------------------------------------|---------------------------------------------------------------------------------------------------|-------------------------------------------------------------|------------------|----------------------------------------------------------------------------------------------------|----------------------------------------------------------------------------------------------------|------------------------------------------|----------------------------------------------------------------------------------------------------|------------------|
| PILIHAN PROGI                                                                                                    | RAM ST                                                                                            | UDI                                                         |                  | LOKA                                                                                                    | SI UJIAN                                                                                                    |                                          |                                                                                                    |                  |
| I. Poltekkes Kemenkes<br>Program Studi. D-III: Fam<br>2. Poltekkes Kemenkes<br>Program Studi. D-III: Kap<br>1. Poltekkes Kemenkes<br>Program Studi. D-III: Gui | Bandung<br>nasi (Bandur<br>Bandung<br>orawalan (Ba<br>Bandung<br>(Bandung)                        | ng)<br>andung)                                              |                  | Poltekk<br>Kota BA                                                                                        | es Kemenkes I<br>NOUNG                                                                                                    | Bandung                                  |                                                                                                    |                  |
| DATA FOTO                                                                                                    |                                                                                                   |                                                             |                  | DA                                                                                                    | TA DIRI                                                                                                    |                                          |                                                                                                    |                  |
|                                                                                                    | 100                                                                                               | N                                                           |                  | Na                                                                                                    | ma Longkap                                                                                                    |                                          | Muhsin                                                                                                    |                  |
|                                                                                                    | 10                                                                                                | 1 Con                                                       |                  | مد                                                                                                    | nis Kelamin                                                                                                    |                                          | 1                                                                                                    |                  |
|                                                                                                    |                                                                                                   | 10 K 10                                                     |                  |                                                                                                    | ALAN ASSE                                                                                                    |                                          |                                                                                                    |                  |
|                                                                                                    |                                                                                                   | an P                                                        |                  | Ge                                                                                                    | iongan Daran                                                                                                    |                                          | A                                                                                                    |                  |
|                                                                                                    |                                                                                                   | ě/                                                          |                  | Go                                                                                                    | ris identilas                                                                                                    | 54<br>18                                 | A<br>KTP                                                                                                    |                  |
|                                                                                                    |                                                                                                   | Ĕ.                                                          |                  | Be<br>Je<br>No                                                                                            | nis identitas<br>mor identitas                                                                                                    | 5.<br>12<br>12                           | A<br>KTP<br>3273093000120001                                                                                                    |                  |
|                                                                                                    |                                                                                                   | Ž,                                                          |                  | Ge<br>Je<br>No<br>Te                                                                                      | nis Identitas<br>mor Identitas<br>moat Lahir                                                                                                    | 20 20 20 20 20 20 20 20 20 20 20 20 20 2 | A<br>KTP<br>3273003000120001<br>Muhan                                                                                                    |                  |
|                                                                                                    |                                                                                                   |                                                             |                  | Ge<br>Jac<br>No<br>To:<br>To:                                                                             | nis Identitas<br>mor Identitas<br>mpat Lahir                                                                                                    | 10. 10. 10. 10. 10. 10. 10. 10. 10. 10.  | A<br>KTP<br>3273693000120001<br>Muhsin<br>10-03-2001                                                                                                    |                  |
|                                                                                                    |                                                                                                   |                                                             |                  | Ge<br>Jac<br>No<br>Te<br>Ta<br>Ag                                                                         | ngan Darah<br>mor Idantitas<br>maat Lahir<br>nggal Lahir<br>ama                                                                                            | 10. 100 (100 (100 (100 (100 (100 (100 (1 | A<br>KTP<br>3273093000120001<br>Mufisin<br>10-03-2001<br>Mulain                                                                                                    |                  |
| (2) Ubah Folo                                                                                                    |                                                                                                   |                                                             |                  | Ec<br>Je<br>No<br>To<br>To<br>Ag                                                                          | nis identitas<br>mor identitas<br>moat Lahir<br>nggal Lahir<br>ama<br>werganegaraan                                                                        |                                          | A<br>KTP<br>3273693000120001<br>Muhsin<br>10-03-2001<br>Islam<br>WNI                                                                                                    |                  |
| 🖉 Libah Frier                                                                                                    |                                                                                                   |                                                             |                  | Go<br>Jee<br>No<br>Teo<br>Tao<br>Ag<br>Ka<br>Au                                                           | ningan baran<br>mor Identitas<br>mari Lahir<br>ngati Lahir<br>anta<br>anta<br>warganegarijan<br>mat                                                        |                                          | A<br>KTP<br>3273693000120001<br>Munsin<br>10-03-2001<br>Iklam<br>WNR<br>Munsin                                                                                                    |                  |
| C Ubeh Folo                                                                                                    | AH                                                                                                |                                                             |                  | Ec<br>Je<br>No<br>Te<br>Ag<br>Ag<br>Au                                                                    | inis identitas<br>mor identitas<br>mor identitas<br>mod Lahir<br>ente<br>ante<br>ante<br>ante<br>ante<br>ante<br>ante<br>ante                              |                                          | A<br>KTP<br>3273693000120001<br>Muhsin<br>10-03-2001<br>Islam<br>WNI<br>Muhsin<br>Bali                                                                                                    |                  |
| DATA SEKOL                                                                                                    | AH                                                                                                | SMANEGER 1.1                                                | SUKOHARJO        | Go<br>Jee<br>No<br>To<br>To<br>No<br>No<br>No<br>No<br>No<br>No<br>No<br>No<br>No<br>No<br>No<br>No<br>No | engun baren<br>nis Identitas<br>mor Identitas<br>mpat Lahir<br>nggal Lahir<br>ama<br>werganegarian<br>werganegarian<br>mat<br>bulnsi<br>bupaten:Kota       |                                          | A<br>KTP<br>327303000120001<br>Munsin<br>10-03-2001<br>Islam<br>WNN<br>Munsin<br>Ball<br>KABUPATEN BADUNG                                                                                                    |                  |
| C Ubah Fala<br>DATA SEKOL<br>Nama Sekalah<br>NPSN                                                                                                    | AH                                                                                                | SMA NEGERI 1 1<br>1234567898                                | виконавио        | Ge<br>Jae<br>No<br>Te<br>Ta<br>Ko<br>Au<br>Au<br>Au<br>Au<br>Au<br>Au                                     | engun baran<br>nis Identitas<br>mor Identitas<br>mpat Lahir<br>anta<br>atha<br>warganegerian<br>mat<br>bulnsi<br>bupateniKota<br>camatan                   |                                          | A<br>KTP<br>3273093000120001<br>Munsin<br>10-03-2001<br>Munsin<br>Munsin<br>Bali<br>KABUPATEN BADUNG<br>ABIANSEMAL                                                                                                    |                  |
| DATA SEKOL<br>Nama Sekolah<br>NPSN<br>Junuan Sekolah                                                                                                    | AH                                                                                                | SMA NEGERI 1 1<br>1234567898<br>FA                          | SUKOHASJO        | Go<br>Jae<br>No<br>To<br>To<br>No<br>No<br>No<br>No<br>No<br>No<br>No<br>No<br>No<br>No<br>No<br>No<br>No | engun baren<br>nis Identitas<br>mori Identitas<br>mpat Lahir<br>anta<br>artia<br>werganegersen<br>mat<br>buhsi<br>bupaten-Kota<br>camatan                  |                                          | A<br>KTP<br>3273003000120001<br>Munsin<br>10-03-2001<br>10-03-2001<br>10-03-200<br>10-03-200<br>10-03-200<br>10-03-200 | F                |
| DATA SEKOL<br>Nama Sekolah<br>NPSN<br>Junuan Sekolah<br>Akroditas Sekolah                                                                                      | AH                                                                                                | SMA NEGERI 1 1<br>1234567898<br>FA<br>A                     | EUKOHASJO        | Go<br>Jac<br>No<br>Te<br>Ta<br>Ka<br>As<br>Ka<br>Ka<br>Ka<br>Ka                                           | engan baren<br>nis löentlas<br>mor Identitas<br>mpat Lahir<br>anta<br>atta<br>atta<br>atta<br>bylnsi<br>bupatenKota<br>camatan<br>urahan<br>Ubert Dote Det |                                          | A KTP 3273093000120001 Muhsin 10-03-2001 Muhsin Muhsin Bali KABUPATEN BADUNG ABIANSEMAL Muhsin                                                                                                    | E                |
| C Ubah Ran<br>DATA SEKOL<br>Nama Sekolah<br>NPSN<br>Junaan Sekolah<br>Akroditaal Sekolah<br>Akroditaal Sekolah                                                 | AH<br>a<br>a<br>a<br>a<br>a<br>a<br>a<br>a<br>a<br>a<br>a<br>a<br>a<br>a<br>a<br>a<br>a<br>a<br>a | SMA NEGERI 1 I<br>1234067899<br>PA<br>A<br>J. sudeman No. 1 | виконально       | Ge<br>Jae<br>No<br>Ter<br>Ter<br>Ng<br>Ka<br>Ka<br>Ka<br>Ka                                               | engun baren<br>nis identitas<br>mor identitas<br>meat Lahir<br>ama<br>ama<br>wergenegersen<br>umat<br>bupaten/Kote<br>comaten<br>Uten/ Dete DH1            |                                          | A<br>KTP<br>3273003000120001<br>Muhsin<br>10-03-2001<br>Nuhsin<br>Muhsin<br>Bali<br>KABUPATEN BADUNG<br>ABIANSEMAL<br>Muhsin                                                                                                    | F                |

Data yang saya masukkan adalah benar. Jika terdapat data yang palsu, tidak benar, dan/atau tidak sesuai dengan persyaratan yang ditentukan, maka saya bersedia untuk digugurkan dari Seleksi Penerimaan Mahasiswa Baru POLTEKKES KEMENKES 2022

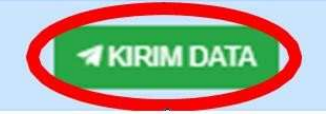

## Selanjutnya Cetak Kartu Ujian dengan cara Klik Cetak

| Pilih Prodi   | Pilih Lokasi Ujian                     | Cetak Tagihan       | Pengisian Biodata     | Unggah Raport    | Unggah Data<br>Kesehatan                                                                                         | Unggah Foto | Konfirmasi | Cetak Kartu<br>Peserta |
|---------------|----------------------------------------|---------------------|-----------------------|------------------|----------------------------------------------------------------------------------------------------|-------------|------------|------------------------|
|               |                                        |                     |                       |                  | and the second second second second second second second second second second second second second second second |             |            |                        |
| Proses per    | daftaran anda hampir                   | selesai             |                       |                  |                                                                                                    |             |            |                        |
| Cetak kartu u | ilian dengan klik tombo                | ol "Cetak Kartu Uji | an" di bawah ini.     |                  |                                                                                                    |             |            |                        |
| Harap memb    | aca seluruh informasi j                | pada kartu ujian de | engan seksama.        |                  |                                                                                                    |             |            |                        |
|               | at the state of the state of the state | eatalsh nandsflor   | an ini merunakan tanc | anung iawab anda |                                                                                                    |             |            |                        |

Contoh Kartu Ujian yang sudah Berhasil di Cetak

## SIMAMA POLTEKKES **KEMENKES 2022/2023**

# Kartu Peserta

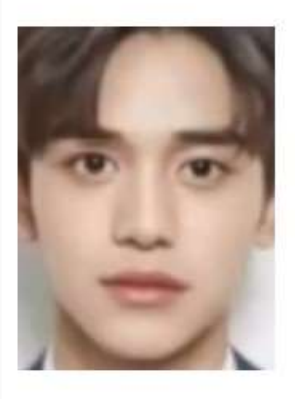

#### NO. PESERTA

Nama Tempat, Tanggal Lahir Nomor Identitas

: Abdul Muhsin : Bogor, 02 Februari 2022

: 3272091809020001 (KTP)

LOKASI: Poltekkes Kemenkes Bandung KOTA BANDUNG Jalan Pajajaran No. 56 Bandung Gedung Direktorat Poltekkes Bandung

RUANG: Lab CBT 4, Ruang IV

QRCODE LOKASI:

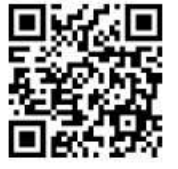

:2240501100000001

🔒 Cetak PILIHAN PROGRAM STUDI: 1. Poltekkes Kemenkes Bandung D-III Keperawatan (Bandung)

2. Poltekkes Kemenkes Bengkulu Sarjana Terapan Promkes (Bengkulu)

3. Poltekkes Kemenkes Jambi D-III Farmasi (Kota Jambi)

#### JADWAL UJIAN CBT:

Periode 1 Sesi I Senin, 25 April 2022 08:00 - 09:30 WIB(Peserta harap hadir 30 menit sebelum ujian dimulai)

#### MATA UJIAN:

- 1. Matematika
- 2. Bahasa Indonesia
- 3. Bahasa Inggris
- 4. IPA(Biologi, Kimia, Fisika)

Pada saat ujian, Anda diwajibkan untuk membawa

- 1. Kartu Peserta Ujian
- 2. Kartu identitas yang terdaftar di kartu peserta ini
- 3. Pensil 2B dan karet penghapus

Pastikan untuk mengecek lokasi ujian di H-1

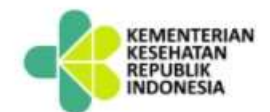